# **Internet Services**

| Internet         5-           Secured Communication (SSL/TLS).         5-           Opening Saved Pages         5-                                                                                                    | <b>2</b><br>2<br>2                     |
|----------------------------------------------------------------------------------------------------|----------------------------------------|
| Yahoo! Keitai         5-           Yahoo! Keitai Main Menu.         5-           Yahoo! Keitai Menu List.         5-           Entering URL         5-           Entering URL from History.         5-                   | <b>3</b><br>3<br>3<br>3<br>3<br>3<br>3 |
| PC Site Browser         5           PC Site Browser Homepage         5           Entering URL         5           Entering URL from History         5                                                                    | 4<br>4<br>4                            |
| Page Operations         5-           Selecting Menu.         5-           Entering Text.         5-           Page Zoom.         5-           Multi Page (Tab).         5-           Buttons and Check Boxes.         5- | <b>5</b><br>5<br>5<br>5<br>5<br>5<br>6 |
| Bookmarks & Saved Pages       5-         Saving Bookmarks       5-         Accessing Bookmarks       5-         Saving Pages       5-         Opening Saved Pages       5-                                               | <b>7</b><br>7<br>7<br>7<br>7           |
| Advanced Settings         5-           Yahoo! Keitai.         5-1           PC Site Browser         5-1           Page Operations.         5-1           Bookmarks.         5-1           Saved pages.         5-1       | 8<br>0<br>2<br>3<br>5                  |

### Internet

Access Mobile sites via Yahoo! Keitai or Internet sites via PC Site Browser.

View Web page contents or download media files.

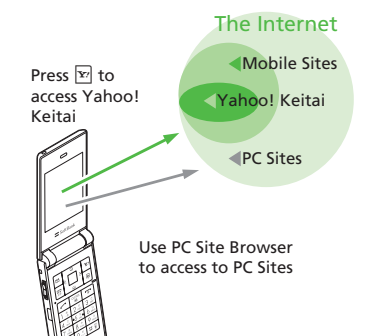

- In this guide, "Yahoo! Keitai" refers to the SoftBank Mobile Internet portal and service itself. "PC sites" are sites accessible via PC Site Browser."Internet" refers to both Internet and Mobile Internet sites.
- A separate subscription is required for Internet services.
- Before using Internet, retrieve Network information.

### Note

• Internet connections incur Packet Communication fees.

### Secured Communication (SSL/TLS)

Secure Sockets Layer (SSL) and Transport Layer Security (TLS) are encryption protocols for secure Internet transmissions of important/sensitive information (credit card numbers, etc.) and authentication.

Confirm electronic certificates saved on handset  $(\bigcirc P.5-9, P.5-12)$ .

### Note

• Using SSL/TLS

When a security notice appears, subscribers must decide whether or not to open a page. Opening secure pages constitutes agreement to the terms of usage, SOFTBANK MOBILE Corp., VeriSign Japan K.K., Cybertrust Japan Co., Ltd., Entrust Japan Co., Ltd., GlobalSign K.K., RSA Security Inc. and SECOM Trust Systems Co.,Ltd. are not liable for the security of SSL/ TLS. No liability is assumed for any damage associated with SSL/TLS use.

### **Opening Saved Pages**

Retrieved Mobile Internet pages are temporarily saved in Cache. Cache remains even after a session ends or handset is turned off. When Cache is full, oldest pages are automatically deleted to make room for new ones.

When a saved page is opened again, it may open from Cache. For the latest content, reload the page.

- When another USIM Card is inserted, Cache contents are automatically deleted.
- When a page with an expiry date is saved, page is automatically deleted upon expiry.

5

Internet

### Yahoo! Keitai

Use Yahoo! Keitai to view page contents or download image/music files.

Alternatively, access Yahoo! Keitai from Main menu. Menu list or Access History, or by entering URI

### Yahoo! Keitai Main Menu

Access Mobile sites via Yahoo! Keitai main menu

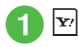

### Select an item

- When accessing Mobile Internet for the first time. Retrieve NW info window appears after Step 1. Retrieve Network information to open a page.
- •To change to a PC Site Browser from Yahoo! Keitai page, press 🔽 on Yahoo! Keitai page  $\rightarrow$  Manage content  $\rightarrow$  Switch to PC site browser  $\rightarrow$  This page or link  $\rightarrow$  If a warning appears, press  $\blacksquare$  (OK)  $\rightarrow$  Choose Yes or No.

### Note

• When Send referer is set to Not send. pages may not appear ( P.5-9).

### Yahoo! Keitai Menu List

Access Mobile sites via Yahoo! Keitai menu list.

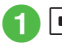

### $|\bullet| \rightarrow Yahoo! \rightarrow Menu \ list$

2 Select an item

### **Entering URL**

Enter URL from Yahoo! Keitai Enter URL window to access target page.

- $\blacksquare \rightarrow Yahoo! \rightarrow Enter URL$
- "http://" is set in URL field by default.

2 Enter URL

### **Entering URL from History**

Accessed URI's from Yahoo! Keitai are saved in Yahoo! Keitai Access History.

Select site from Access History to access target page.

 $\blacksquare \rightarrow Yahoo! \rightarrow History$ 

2 Select site

### Advanced

#### Advanced Settings @ P.5-8

- Moving to Next Page
- Copying Text
- Refreshing Page
- Entering URL to Open Another Site/Page
- Entering URL Quickly
- Entering URL from History
- Sending Access History
- Deleting Access History
- Moving to Main Menu
- Exiting Browser

### **X** Settings

- Change page font size (IPP P.13-6)
- Set page scroll unit (IPP P.13-6)
- Show or hide page images (IPP P.13-6)
- Play or mute page sounds (IPP P.13-6)
- Delete cache/Cookie/certificates (
  P.13-6)
- Show or hide Manufacture Number (
  P.13-6)
- Send or hide Referer (
  P.13-6)
- Select Cookie setting (IPP.13-6)
- Select Script setting (IPP P.13-6)
- Confirm Root Certificate (INP P.13-6)
- Set Certificate retention period (
  P.13-6)
- Initialize Browser (IPP P.13-6)
- Reset settings (IPP P.13-6)

### **PC Site Browser**

Use PC Site Browser to view page contents or download image/music files from PC sites. Alternatively, access PC sites from Main menu, Access History, or by entering URL.

### PC Site Browser Homepage

Access PC sites via PC Site Browser Homepage.

### $\blacksquare \rightarrow Yahoo! \rightarrow PC site$ browser $\rightarrow$ Homepage

• If a warning message appears, press (OK) and choose *Yes* or *No*.

### 2 Select an item

- •Activate PC Site Browser, 💻 appears.
- Some sites may not appear correctly.
- To open Yahoo! Keitai page, press →
   Manage content → Switch to Yahoo! Keitai
   → This page or link → If a warning message appears, press (OK) → Choose Yes or No.

### Note

- When Send referer is set to Not send, pages may not open (●P.5-11).
- Viewing rich content sites may incur high Packet Communication fees.

### **Entering URL**

Enter URL from PC Site Browser Enter URL window to access target page.

- $\blacksquare \to Yahoo! \to PC \text{ site}$ browser \to Enter URL
  - "http://" is set in URL field by default.

### 2 Enter a URL

• If a warning appears, press (OK) and choose *Yes* or *No*.

### **Entering URL from History**

Accessed URLs from PC Site Browser are saved in History.

Select site from History to access target page.

 $\blacksquare \rightarrow Yahoo! \rightarrow PC site$ browser  $\rightarrow$  History

### 2 Select site

• If a warning appears, press (OK) and choose *Yes* or *No*.

### Advanced

Advanced Settings @ P.5-10

- Moving to Next Page
- Copying Text
- Refreshing Page

- Entering URL to Open Another Site/Page
- Entering URL Quickly
- Entering URL from History
- Sending Access History
- Deleting Access History
- Opening Main Menu
- Changing Page Layout
- Exiting Browser

### **ペ** Settings

- Change page font size (IPP P.13-7)
- Set page scroll unit (
  P.13-7)
- Show or hide page images (
  P.13-7)
- Play or mute page sounds (1287 P.13-7)
- Delete cache/Cookie/certificates (1287 P.13-7)
- Show or hide Manufacture Number (
  P.13-7)
- Send or hide Referer ( P.13-7)
- Select Cookie setting (
  P.13-7)
- Select Script setting (IPP P.13-7)
- Confirm Root Certificate (
  P.13-7)
- Set Certificate retention period (
  P.13-7)
- Show or hide warning (
  P.13-7)
- Initialize Browser (IPP P.13-7)
- Reset settings (
  P.13-7)

### **Page Operations**

Text and pictures shown in page can be zoomed in/out

Alternatively, select menu to link target page, set function with radio button

### **Selecting Menu**

YAHOO! 街案内 スポ-! ヤフオク 買い物 占い 野球 <u>ケーム コミック 知恵袋</u> テレビ 映画 動画 Back Select Meni

> Yahoo! Keitai Window

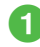

Use 🛅 to scroll up, 🖵 to scroll down

- Press 🛉 or 🖓 to scroll up or down by multiple lines.
- When a horizontal scroll bar appears, use  $\blacksquare$  or  $\blacksquare$  to scroll to the left or right.

2 Highlight the target menu  $\rightarrow$ (Select)

- Press 🖾 (Back) or 🖾 with no previous page, you are prompted to close Internet connection. Choose Yes to close it.
- Press (Back) or (CLEAR) to return previous page.
- Highlight a link and press (Select); move to target page.
- $\mathbf{Y}'$  -> Select *Next* to back to the status before pressing 🖾 (Back) or 🖾.

## **Entering Text**

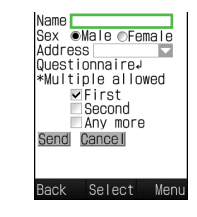

- Select Text field
- 2 Enter text

Note

 Text entry and item selection varies by page.

### Page Zoom

 $|\mathbf{x}'| \rightarrow Manage \ content \rightarrow$ Zoom in/out

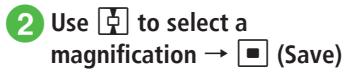

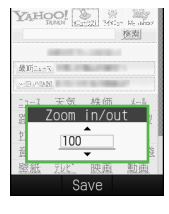

### Multi Page (Tab)

Use tabs at top of Display to open pages. Open up to three pages simultaneously.

| Yahoo!ケ     | ーター Yaho       | 0!天気                                               | Yahoo! 映面  |
|-------------|----------------|----------------------------------------------------|------------|
| YAH         | OO!            | (1)スト マクジェンションションションションションションションションションションションションション | s- Mrithod |
|             |                |                                                    | 検索         |
|             | <b>65</b> 2117 |                                                    |            |
| 最新:>-       | 2              |                                                    |            |
| 今日の話        | 55             | a 9-1-1                                            | -          |
| <u>-1-7</u> | 天気             | 株価                                                 | <u>x-1</u> |
| 路線          | 地図             | 街案内                                                | 7赤 - ツ     |
| 1772        | 買い物            | 占い                                                 | 野球         |
| 音楽          | <u>7°-b</u>    | 1237                                               | 知恵袋        |
| Back        | Se             | lect                                               | Meni       |

### Display a page

### To open in a new tab

Highlight a link to display  $\rightarrow \boxed{\mathbf{y}} \rightarrow Tab$ menu  $\rightarrow$  Open new tab

### To switch tabs

 $|\mathbf{Y}'| \rightarrow Tab menu \rightarrow Switch to other$  $tabs \rightarrow$  Use  $rac{1}{2}$  to switch to a tab to display  $\rightarrow$  (Select)

### To close a selected tab

 $[\mathbf{x}_{l}] \rightarrow Tab menu \rightarrow Close selected tab$ 

### To select and close a tab

 $[\mathbf{x}] \rightarrow Tab menu \rightarrow Close other tabs \rightarrow$ Use  $\blacksquare$  to switch to a tab to close  $\rightarrow$ (Select)

 Yahoo! Keitai and PC sites cannot be open simultaneously.

• Some pages may open in a new tab automatically.

•When multiple tabs are open, some pages may be partially obscured. Close unnecessary tabs.

### Buttons and Check Boxes

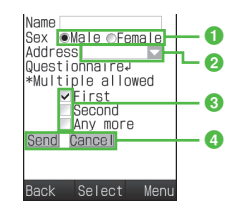

 Radio button Select an item only.

Highlight an item with  $\bigcirc \rightarrow \blacksquare$  (Select) (Appearing as ())

2 Menu field

Open a menu and select an item. Highlight a menu  $\rightarrow$  (Select)  $\rightarrow$ Highlight an item  $\rightarrow$   $\blacksquare$  (Select)

Check box

Select multiple items. Highlight items

with  $\square \rightarrow \blacksquare$  (Select) (Appearing as  $\checkmark$ )

4 Command button

Perform operations assigned to a button. Highlight a command button  $\rightarrow$ (Select)

### Advanced

Advanced Settings @ P.5-12

### R Settings

- Change page font size (IPP P.13-6, P.13-7)
- Set page scroll unit (IPP P.13-6, P.13-7)
- Show or hide page images (
  P.13-6, P.13-7)
- Play or mute page sounds ( P.13-6, P.13-7)
- Change font size for menu list (
  P.13-12)
- Set text size in Yahoo! Keitai pages (IPP P.13-12)
- Set text size in PC Site Browser (IPP P.13-12)

### **Bookmarks & Saved Pages**

Save site URLs to Bookmarks. Save page content to Saved Pages. Open pages without establishing an Internet connection.

### Saving Bookmarks

Save up to 50 bookmarks for Yahoo! Keitai and PC Site Browser, each.

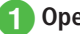

### Open a page

 $\mathbf{Y}' \rightarrow Bookmarks \rightarrow Save$ 

Enter title

### **Accessing Bookmarks**

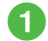

### $\blacksquare \rightarrow Yahoo! \rightarrow Bookmarks$

 To access from the bookmark of PC Site Browser,  $\blacksquare \rightarrow Yahoo! \rightarrow PC$  site browser → Select Bookmarks.

### Select a bookmark

#### Note

 Internet connections may incur Packet Communication fees.

### **Saving Pages**

Save pages to view without connecting to the Internet.

Save up to 30 Yahoo! Keitai and PC site pages, each.

Open a page

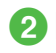

 $|\mathbf{x}\rangle \rightarrow Saved pages \rightarrow Save$ 

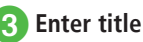

### **Opening Saved Pages**

- - $|\bullet| \rightarrow Yahoo! \rightarrow Saved pages$
  - To open a saved PC site page, → Yahoo!  $\rightarrow$  PC site browser  $\rightarrow$  Select Saved pages.

### 2 Select a saved page

### Note

 If USIM Card inserted when pages was saved is replaced, saved page will not open.

### Advanced

#### Advanced Settings @ P.5-13

- Saving Bookmark by Direct Entry
- Sending Bookmark URL via message
- Sending Bookmark URL via Infrared
- Changing Bookmark Order
- Saving Bookmark to Data Folder
- Viewing Bookmark Details
- Deleting Yahoo! Keitai Bookmark
- Deleting PC Site Browser Bookmark
- Renaming Saved Pages
- Changing Order of Saved Pages
- Deleting Yahoo! Keitai Saved Pages
- Deleting PC Site Browser Saved Pages

### Advanced Settings

### Yahoo! Keitai

### Moving to Next Page

In a page,  $\overline{\mathbf{x}} \rightarrow Next$ 

### Copving Text

In a page,  $\mathbf{Y} \rightarrow Copv text$ 

### To copy selected text

Use 🚰 to move cursor to the first character to copy and press  $\blacksquare$  (Start)  $\rightarrow$  Use  $\blacksquare$  to specify a range  $\rightarrow$  (End)

### To copy all text in text entry window ¥? (All)

### **Refreshing Page**

In a page,  $\mathbf{Y} \rightarrow Refresh$ 

### Entering URL to Open Another Site/Page

In a page,  $\mathbf{Y} \rightarrow Enter URL \rightarrow Enter URL$ 

### Entering URL Quickly

In URL entry window,  $[\Sigma] \rightarrow Quick address list$  $\rightarrow$  Select an item

### Entering URL from History

- In URL entry window,  $\mathbf{Y} \rightarrow Enter URL logs$ → Select a URL
- In URL entry window, enter URL from History, Up to 10 URL logs appear, newest first. When limit is reached, the oldest page is deleted automatically.

### Switching Browser

In a page,  $\mathbf{Y} \rightarrow Manage \ content \rightarrow Switch \ to$ **PC site browser**  $\rightarrow$  Select an item

- If a warning appears, press 
  (OK) and choose Yes or No
- *Link* can be selected only when a link in a page is selected

### Searching Text

In a page,  $[\mathbf{x}] \rightarrow Manage \ content \rightarrow Search \rightarrow$ Enter a word to search for

• Words that match are highlighted. Press 🖾 (Prev.) or (Next) to search for the previous or next match. To return to a page, press 🖭 (Cancel).

### Moving to Top/Bottom of Page

In a page,  $\mathbf{v} \rightarrow Manage \ content \rightarrow Jump \ to$ top or Jump to bottom

### Sending URL

In a page,  $[\mathbf{Y}] \rightarrow Manage \ content \rightarrow Send \ URL$  $\rightarrow$  S! Mail or SMS  $\rightarrow$  ( $\bigcirc$  P.4-4 S! Mail  $\bigodot$ , P.4-7 SMS (2)

### **Opening Previously Viewed Page**

#### From Yahoo! Keitai

 $\blacksquare \rightarrow Yahoo! \rightarrow History \rightarrow Select a URL to$ open

#### From a page

- In a page,  $\boxed{\mathbf{x}'} \rightarrow Manage \ content \rightarrow Historv$ → Select a URL to open
- Up to 50 accessed URLs are saved.

### Sending Access History

 $\blacksquare \rightarrow Yahoo! \rightarrow History \rightarrow Select a URL to$ send  $\rightarrow$   $\boxed{\mathbb{Y}'}$   $\rightarrow$  Send URL  $\rightarrow$  S! Mail or SMS  $\rightarrow$  ( $\bigcirc$  P.4-4 S! Mail ( $\bigcirc$ , P.4-7 SMS ( $\bigcirc$ )

• Alternatively, in a page,  $\mathbf{Y} \rightarrow Manage \ content$  $\rightarrow$  History  $\rightarrow$  Highlight a URL to send  $\rightarrow$   $\boxed{\mathbf{x}}$ Send URL → Select S! Mail or SMS.

### **Deleting Access History**

 $\blacksquare \rightarrow Yahoo! \rightarrow History$ 

#### To delete an item

Highlight a URL to delete  $\rightarrow$   $\boxed{\mathbf{v}} \rightarrow Delete \rightarrow$ Selected  $\rightarrow$  Yes

### To delete multiple items

 $\mathbf{Y} \rightarrow Delete \rightarrow Multiple \rightarrow Check histories to$ delete  $\rightarrow \boxtimes$  (Delete)  $\rightarrow$  Yes

#### To delete all items

 $\mathbf{Y} \rightarrow Delete \rightarrow All \rightarrow Enter Phone Password$  $\rightarrow$  (OK)  $\rightarrow$  Yes

• Alternatively, in a page, press  $\mathbf{Y} \rightarrow Manage$ content → History → Highlight a URL to delete  $\rightarrow \mathbf{x}' \rightarrow \mathsf{Select} \ Delete$ .

#### 5-9

#### Viewing Only Selected Frame

In a page,  $\mathbf{Y} \rightarrow Manage \ content \rightarrow Frame \ in$ 

- Some pages may be divided into multiple sections. Such a section is referred to as a "Frame".
- To return to the normal display, ∑→ Manage content → Select Frame out.

#### **Viewing Page Details**

In a page,  $\mathbf{Y} \rightarrow Manage \ content \rightarrow Details$ 

**To view Page information** *Page information* 

**To view Server certificate** Server Certificate

### Moving to Main Menu

In a page, 🖅 → Yahoo! Keitai

### **Changing Font Size**

In a page,  $\textcircled{P} \rightarrow Settings \rightarrow Font \ size \rightarrow Select$ an item

### **Changing Character Code**

In a page,  $\fbox \rightarrow Settings \rightarrow Encoding \rightarrow$ Select an item

 If page text appears garbled, changing character encoding may solve the problem.

### **Changing Scroll Unit**

In a page,  $\textcircled{Y} \rightarrow Settings \rightarrow Scroll unit \rightarrow$ Select an item

### Setting Show/Play of Image/Sound

In a page,  $\boxed{\mathbf{x}} \rightarrow Settings \rightarrow Downloads$ 

To set image Display image → Select an item

To set sound Play sounds → Select an item

### **Clearing Cache**

In a page,  $\boxdot \rightarrow$  Settings  $\rightarrow$  Memory manager  $\rightarrow$  Clear cache  $\rightarrow$  Yes

### **Deleting Cookies**

In a page,  $\boxdot \rightarrow$  Settings  $\rightarrow$  Memory manager  $\rightarrow$  Delete cookies  $\rightarrow$  Yes

### **Deleting Certificates**

In a page,  $\boxed{Y} \rightarrow Settings \rightarrow Memory\ manager \rightarrow Delete\ certificates \rightarrow Yes$ 

### Setting Manufacture Number Notification

In a page,  $\textcircled{P} \rightarrow Settings \rightarrow Security \rightarrow Manufacture number \rightarrow Select an item$ 

### Sending/Not Sending Referer Information

In a page,  $\bigtriangledown \rightarrow$  Settings  $\rightarrow$  Security  $\rightarrow$  Send referer  $\rightarrow$  Select an item

 Referer is a link source URL information. It is sent to Web server when accessing websites.

#### **Enabling Cookies**

In a page,  $\textcircled{r} \rightarrow Settings \rightarrow Security \rightarrow Cookies \rightarrow$  Select an item

- Select *Confirm* for acceptance confirmation every time before a Cookie is saved.
- Cookie automatically saves identification information of visitors in handset. Cookies contain user information that allows sites to recognize users and track preferences.

### **Enabling Script**

In a page,  $\textcircled{P2} \rightarrow Settings \rightarrow Security \rightarrow Script \rightarrow Select an item$ 

### **Checking Root Certificates**

In a page,  $\textcircled{P} \rightarrow Settings \rightarrow Security \rightarrow Root$ *certificates*  $\rightarrow$  Select a certificate

• View electronic certificate preinstalled on handset.

### **Certificate Retention**

In a page,  $\textcircled{P} \rightarrow Settings \rightarrow Security \rightarrow Certificate retention \rightarrow Select an item$ 

### **Initializing Saved Information**

In a page,  $\mathbf{Y} \rightarrow Settings \rightarrow Initialized browser$ 

- $\rightarrow$  Enter Phone Password  $\rightarrow$  (OK)  $\rightarrow$  Yes
- Initialize browser settings or information such as Bookmarks or Saved Pages.

#### **Resetting Yahoo! Keitai Settings**

In a page,  $\textcircled{Y} \rightarrow Settings \rightarrow Reset settings \rightarrow$ Enter Phone Password  $\rightarrow \blacksquare$  (OK)  $\rightarrow Yes$ 

### **Exiting Browser**

In a page,  $\mathbf{Y} \rightarrow Exit$ 

### **PC Site Browser**

### Moving to Next Page

In a page,  $\mathbf{Y} \rightarrow Next$ 

### **Copying Text**

In a page,  $\boxed{Y} \rightarrow Copy text$ 

### To copy selected text

Use S to move cursor to the first character to copy and press (Start)  $\rightarrow$  Use S to select a range  $\rightarrow$  (End)

#### To copy all text in text entry window y (All)

### **Refreshing Page**

In a page,  $\mathbf{Y} \rightarrow Refresh$ 

### Entering URL to Open Another Site/Page

In a page,  $\mathbf{v} \rightarrow Enter \ URL \rightarrow Enter \ URL$ 

### **Entering URL Quickly**

In URL entry window,  $\mathbf{v} \rightarrow Quick \ address \ list$ 

→ Select an item

### **Entering URL from History**

In URL entry window,  $\textcircled{P} \rightarrow EnterURL \ logs \rightarrow$  Select a URL

 In URL entry window, enter URL from History. Up to 10 URL logs appear, newest first. When limit is reached, the oldest page is deleted automatically.

### Switching Browser

In a page,  $\mathbf{Y} \rightarrow Manage \ content \rightarrow Switch \ to$ *PC site browser*  $\rightarrow$  Select an item

- If a warning appears, press (OK) and choose *Yes* or *No*.
- Link appears only if a page link is selected.

### Searching Text

In a page,  $\textcircled{P} \rightarrow Manage \ content \rightarrow Search \rightarrow$ Enter a word to search for

#### Moving to Top/Bottom of Page

In a page,  $\mathbf{Y} \rightarrow Manage \ content \rightarrow Jump \ to$ top or Jump to bottom

#### Sending URL

In a page,  $\textcircled{P} \rightarrow Manage \ content \rightarrow Send \ URL \rightarrow S! \ Mail \ or \ SMS \rightarrow (\textcircled{P}P.4-4 \ S! \ Mail \ @, \ P.4-7 \ SMS \ @)$ 

### **Opening Previously Viewed Page**

#### From PC Site Browser

■ → *Yahoo!* → *PC site browser* → *History* → Select a URL to open

#### 📕 From a page

In a page,  $\textcircled{P} \rightarrow Manage \ content \rightarrow History$  $\rightarrow$  Select a URL to open

• Up to 50 accessed page URLs are saved.

### 5-11

### Sending Access History

■ → Yahoo! → PC site browser → History → Select a URL to send → P → Send URL → S! Mail or SMS → (PP.4-4 S! Mail Q, P.4-7 SMS Q)

Alternatively, in a page, → Manage content
 → History → Highlight a URL to send → →
 Send URL → S! Mail or SMS.

### **Deleting Access History**

 $\blacksquare \rightarrow Yahoo! \rightarrow PC site browser \rightarrow History$ 

### To delete an item

Highlight a URL to delete  $\rightarrow \textcircled{Y} \rightarrow Delete \rightarrow$ Selected  $\rightarrow$  Yes

### To delete multiple items

 $\fbox{ \rightarrow Delete \rightarrow Multiple \rightarrow Check histories to} delete \rightarrow \boxdot (Delete) \rightarrow Yes$ 

### To delete all items

 $\begin{array}{l} \overleftarrow{Y} \rightarrow Delete \rightarrow All \rightarrow \text{Enter Phone Password} \\ \rightarrow \hline (OK) \rightarrow Yes \end{array}$ 

Alternatively, in a page, press → Manage content → History → Highlight a URL to delete → → Select Delete.

### Viewing Only Selected Frame

- In a page,  $\mathbf{Y} \rightarrow Manage \ content \rightarrow Frame \ in$
- Some pages may be divided into multiple sections. Such a section is referred to as a "Frame".
- To return to the normal display, ∑→ Manage content → Select Frame out.

### **Viewing Page Details**

In a page,  $\mathbf{v} \rightarrow Manage \ content \rightarrow Details$ 

**To view Page information** *Page information* 

**To view Server certificate** Server certificate

### **Opening Main Menu**

In a page,  $\mathbf{Y} \rightarrow Homepage$ 

### **Changing Font Size**

In a page,  $\textcircled{Y} \rightarrow Settings \rightarrow Font \ size \rightarrow$  Select an item

### **Changing Character Code**

In a page,  $\textcircled{P} \rightarrow Settings \rightarrow Encoding \rightarrow$ Select an item

• If page text appears garbled, changing character encoding may solve the problem.

### **Changing Scroll Unit**

In a page,  $\textcircled{Y} \rightarrow Settings \rightarrow Scroll unit \rightarrow$ Select an item

### Setting Show/Play of Image/Sound

In a page,  $\mathbf{Y} \rightarrow Settings \rightarrow Downloads$ 

**To set image** *Display image* → Select an item

To set sound Play sounds → Select an item

### **Clearing Cache**

In a page,  $\textcircled{P} \rightarrow Settings \rightarrow Memory\ manager \rightarrow Clear\ cache \rightarrow Yes$ 

### **Deleting Cookies**

In a page,  $\textcircled{P} \rightarrow Settings \rightarrow Memory\ manager \rightarrow Delete\ cookies \rightarrow Yes$ 

### **Deleting Certificates**

In a page,  $\square \rightarrow$  Settings  $\rightarrow$  Memory manager  $\rightarrow$  Delete certificates  $\rightarrow$  Yes

#### Setting Manufacture Number Notification

In a page,  $\boxdot \rightarrow$  *Settings*  $\rightarrow$  *Security*  $\rightarrow$  *Manufacture number*  $\rightarrow$  Select an item

### Sending/Not Sending Referer Information

In a page,  $\boxdot \rightarrow$  Settings  $\rightarrow$  Security  $\rightarrow$  Send referer  $\rightarrow$  Select an item

• Referer is a link source URL information. It is sent to Web server when accessing websites.

### **Enabling Cookies**

In a page,  $\textcircled{P} \rightarrow Settings \rightarrow Security \rightarrow Cookies \rightarrow Select an item$ 

- Select *Confirm* for acceptance confirmation every time before a Cookie is saved.
- Cookie automatically saves identification information of visitors in handset. Cookies contain user information that allows sites to recognize users and track preferences.

### **Enabling Script**

In a page,  $\textcircled{P} \rightarrow Settings \rightarrow Security \rightarrow Script \rightarrow Select an item$ 

### **Checking Root Certificates**

In a page,  $\bigtriangledown \rightarrow Settings \rightarrow Security \rightarrow Root$ certificates  $\rightarrow$  Select an item

• View electronic certificate preinstalled on handset.

#### **Certificate Retention**

In a page,  $\textcircled{P} \rightarrow Settings \rightarrow Security \rightarrow Certificate retention \rightarrow Select an item$ 

### Setting to Show Warning Messages

- In a page,  $\boxdot \rightarrow$  Settings  $\rightarrow$  Warning messages  $\rightarrow$  Activate PC site browser or Switch to Yahoo! Keitai  $\rightarrow$  Select an item
- Always show or hide warning when activating PC Site Browser, or switching between Yahoo! Keitai and PC Site Browser or vice versa.

### Initializing Saved Information

- In a page, 🖅 → Settings → Initialized browser
- $\rightarrow$  Enter Phone Password  $\rightarrow$  (OK)  $\rightarrow$  Yes
- Initialize browser settings or information such as Bookmarks or Saved Pages.

#### **Resetting PC Site Browser**

In a page,  $\textcircled{P} \rightarrow Settings \rightarrow Reset settings \rightarrow$ Enter Phone Password  $\rightarrow \textcircled{OK} (OK) \rightarrow Yes$ 

### **Changing Page Layout**

In a page,  $\mathbf{Y} \rightarrow Small \ screen$  or *PC* screen

### Exiting Browser

In a page,  $\mathbf{Y} \rightarrow Exit$ 

### **Page Operations**

### Saving Phone Number/E-mail Address

In a page containing phone number/E-mail address  $\rightarrow$  *Save Number*  $\rightarrow$  *Phone* or *USIM* 

#### To save as a new entry

 $New \rightarrow (\bigcirc P.2-15$  Saving as A New Entry 2)

#### To update entry

- *Update* → Search Phonebook and select entry ( $\bigcirc$  P.2-17) → Enter each item ( $\bigcirc$  P.2-15 Saving as A New Entry (2)
- Available phone numbers, mail addresses appear underlined.

### Sending Mail to Number/Mail Address

In a page containing phone number/E-mail address  $\rightarrow$  *Create Message*  $\rightarrow$  *S! Mail* or *SMS*  $\rightarrow$  ( $\bigcirc$  P.4-4 S! Mail  $\bigcirc$  P.4-7 SMS  $\bigcirc$ )

 Available phone numbers, mail addresses appear underlined.

### **Calling Phone Number**

In a page containing phone number, select phone number  $\rightarrow$  *Voice Call* 

• Available phone numbers appear underlined.

#### Using URL to Open Another Page

In a page, select URL

• Available URLs appear underlined.

### Saving Images or Other Files from Pages

### To save page images

In a page that shows images,  $\fbox \to Save files \to Save items \to Select an image to save <math>\to Save$  or *Save to Pictograms* 

• For Yahoo! Keitai, if multiple images appear, select image to save.

### To save background images

In a page with background images,  $\square \rightarrow Save$ files  $\rightarrow Save BG image \rightarrow Save$ 

### To save background sound

In a page with background sound,  $\mathbf{\overline{x'}} \rightarrow Save$ files  $\rightarrow Save$  items  $\rightarrow \mathbf{\overline{s}}$  (Save)

• Cannot be saved with PC Site Browser.

### To save linked page

In a page including links, highlight a file link to save  $\rightarrow$  (Select)  $\rightarrow$  *Save* 

• For Auto Save files, select the link to save files.

 The following operations are available when you highlight a link and press (Select) or save a file (Available options vary by file type).

Display: Open files

Play: Play files (e.g., media file) Set as: Save file to Wallpaper or Ringtone Details: Show file details Back to browser: Return to page

 If files with same name exist, warning appears, choose Yes to save it with a different name.
 Choose No to edit the file name.

### Bookmarks

### **Opening Bookmarked Site**

In a page,  $\boxdot \rightarrow Bookmarks \rightarrow Open \ list \rightarrow$ Select a bookmark to open

To open in a new tab, highlight bookmark → Y
 → Select *Open new tab*.

### Editing Bookmark Title or URL

### In Yahoo! Keitai

■ → Yahoo! → Bookmarks → Highlight bookmark → 🖾 (Edit) → Select Title field → Edit title → Select URL field → Edit URL → 🖾 (Save)

### In PC Site Browser

 $\blacksquare \rightarrow Yahoo! \rightarrow PC site browser \rightarrow$ 

*Bookmarks*  $\rightarrow$  Highlight bookmark  $\rightarrow \square$  (Edit)

 $\rightarrow$  Select Title field  $\rightarrow$  Edit title  $\rightarrow$  Select URL field

 $\rightarrow$  Edit URL  $\rightarrow$  🖾 (Save)

### 📕 In a page

In a page,  $\boxdot \rightarrow Bookmarks \rightarrow Open \ list \rightarrow$ Highlight bookmark  $\rightarrow \boxdot$  (Edit)  $\rightarrow$  Select Title field  $\rightarrow$  Edit title  $\rightarrow$  Select URL field  $\rightarrow$  Edit URL  $\rightarrow \boxdot$  (Save)

### Saving Bookmark by Direct Entry

### In Yahoo! Keitai

 $\fbox{$\longrightarrow$ Yahoo! \rightarrow Bookmarks \rightarrow \boxdot} Add \\ bookmark \rightarrow Select Title field \rightarrow Enter title \rightarrow Select URL field \rightarrow Enter URL \rightarrow \boxdot (Save)$ 

### In PC Site Browser

 $\begin{array}{c} \hline \bullet & \forall ahoo! \rightarrow PC \ site \ browser \rightarrow \\ \hline Bookmarks \rightarrow \fbox \rightarrow \ Add \ bookmark \rightarrow \\ \hline \text{Select} \\ \hline \text{Title field} \rightarrow \\ \hline \text{Enter title} \ \rightarrow \\ \hline \text{Enter URL} \rightarrow \boxdot \\ \hline \ (\text{Save}) \end{array}$ 

### 📕 In a page

In a page,  $\boxdot \rightarrow Bookmarks \rightarrow Open \ list \rightarrow$  $\boxdot \rightarrow Add \ bookmark \rightarrow$  Select Title field  $\rightarrow$ Enter title  $\rightarrow$  Select URL field  $\rightarrow$  Enter URL  $\rightarrow$  $\boxdot$  (Save)

### Sending Bookmark URL via message

### In Yahoo! Keitai

■ → Yahoo! → Bookmarks → Highlight bookmark →  $\boxdot$  → Send → Via message → S! Mail or SMS → ( $\bigcirc$  P.4-4 S! Mail 2, P.4-7 SMS 2)

### In PC Site Browser

### In a page

In a page,  $\heartsuit \rightarrow Bookmarks \rightarrow Open \ list \rightarrow$ Highlight bookmark  $\rightarrow \heartsuit \rightarrow Send \rightarrow Via$ message  $\rightarrow S!$  Mail or SMS  $\rightarrow (\textcircled{P}P.4-4 \ S! \ Mail$  $(\textcircled{P}, 4-7 \ SMS \ \textcircled{P})$ 

#### Sending Bookmark URL via Infrared

#### 📕 In Yahoo! Keitai

■ → *Yahoo!* → *Bookmarks* → Highlight bookmark → r → *Send* → *Via infrared* (♥ P.12-3)

#### In PC Site Browser

■ → Yahoo! → PC site browser → Bookmarks → Highlight bookmark →  $\heartsuit$  → Send → Via infrared ( $\diamondsuit$  P.12-3)

### 📕 In a page

In a page,  $\textcircled{P} \rightarrow Bookmarks \rightarrow Open \ list$  $\rightarrow$  Highlight bookmark  $\rightarrow \fbox{P} \rightarrow Send \rightarrow Via$ *infrared* (PP.12-3)

### **Changing Bookmark Order**

#### 📕 In Yahoo! Keitai

■ → *Yahoo!* → *Bookmarks* → Highlight bookmark → 🖭 → *Change order* → Use 🔄 to move cursor to a destination → 🔳 (Select)

### In PC Site Browser

 $\blacksquare \rightarrow Yahoo! \rightarrow PC \ site \ browser \rightarrow Bookmarks \rightarrow Highlight \ bookmark \rightarrow \boxdot \rightarrow Change \ order \rightarrow Use \ box{lighting} \ to move \ cursor \ to \ a \ destination \rightarrow \blacksquare \ (Select)$ 

### In a page

In a page,  $\textcircled{P} \rightarrow Bookmarks \rightarrow Open \ list \rightarrow$ Highlight bookmark  $\rightarrow \textcircled{P} \rightarrow Change \ order \rightarrow$ Use  $\fbox{P}$  to move cursor to a destination  $\rightarrow$ (Select)

### Saving Bookmark to Data Folder

#### In Yahoo! Keitai

■ → Yahoo! → Bookmarks → Highlight bookmark →  $\boxdot$  → Save to data folder → Phone or Memory card → Yes

### In PC Site Browser

 $\begin{array}{c} \hline \bullet & Yahoo! \rightarrow PC \ site \ browser \rightarrow \\ Bookmarks \rightarrow & \mathsf{Highlight} \ bookmark \rightarrow \hline \boxdot & \rightarrow \\ Save \ to \ data \ folder \rightarrow Phone \ or \ Memory \ card \\ \rightarrow \ Yes \end{array}$ 

### In a page

In a page,  $\textcircled{P} \rightarrow Bookmarks \rightarrow Open \ list \rightarrow$ Highlight bookmark  $\rightarrow \textcircled{P} \rightarrow Save \ to \ data$ folder  $\rightarrow$  Phone or Memory card  $\rightarrow$  Yes

• To save a file to *Memory Card*, insert Memory Card.

### **Viewing Bookmark Details**

In Yahoo! Keitai  $\blacksquare \rightarrow Yahoo! \rightarrow Bookmarks \rightarrow Highlight$ bookmark  $\rightarrow \forall r \rightarrow Details$ 

### In PC Site Browser

■ → Yahoo! → PC site browser → Bookmarks → Highlight bookmark →  $\mathbf{\overline{v}}$  → Details

### In a page

In a page,  $\boxed{\mathbb{Y}} \rightarrow Bookmarks \rightarrow Open \ list \rightarrow$ Highlight bookmark  $\rightarrow \boxed{\mathbb{Y}} \rightarrow Details$ 

#### Deleting Yahoo! Keitai Bookmark

 $\blacksquare \rightarrow Yahoo! \rightarrow Bookmarks$ 

### 📕 To delete an item

Highlight bookmark  $\rightarrow \boxdot Delete \rightarrow$ Selected  $\rightarrow$  Yes

#### To delete multiple items

 $\overrightarrow{P} \rightarrow Delete \rightarrow Multiple \rightarrow Check bookmark$  $\rightarrow \boxdot (Delete) \rightarrow Yes$ 

#### To delete all items

- $rac{}{r}$  → **Delete** → **All** → Enter Phone Password → **(**OK) → **Yes**
- Alternatively, in a page, → *Bookmarks* → *Open list* → Highlight bookmark → → Select *Delete*.

#### Deleting PC Site Browser Bookmark

 $\blacksquare \rightarrow Yahoo! \rightarrow PC \text{ site browser} \rightarrow Bookmarks}$ 

**To delete an item** Highlight bookmark  $\rightarrow \forall P \rightarrow Delete \rightarrow$ Selected  $\rightarrow Yes$ 

#### To delete multiple items

 $\overrightarrow{P} \rightarrow Delete \rightarrow Multiple \rightarrow Check bookmark$  $\rightarrow \boxdot (Delete) \rightarrow Yes$ 

#### To delete all items

 $rac{}{>}$  → *Delete* → *All* → Enter Phone Password →  $\blacksquare$  (OK) → *Yes* 

 Alternatively, in a page, → Bookmarks → Open list → Highlight bookmark → → Select Delete.

### Saved pages

### Opening Saved Pages in a Page

In a page,  $\textcircled{P} \rightarrow Saved pages \rightarrow Open \ list \rightarrow$ Select a saved page to open

To open in a new tab, highlight saved page → Y
 → Select Open new tab.

### **Renaming Saved Pages**

### 📕 In Yahoo! Keitai

■ → *Yahoo!* → *Saved pages* → Highlight entry →  $\boxed{\mathbf{Y'}}$  → *Rename* → Enter a name

### In PC Site Browser

■ → Yahoo! → PC site browser → Saved pages → Highlight entry →  $\heartsuit$  → Rename → Enter a name

### In a page

In a page,  $\textcircled{P} \rightarrow Saved pages \rightarrow Open \ list \rightarrow$ Highlight entry  $\rightarrow \fbox{P} \rightarrow Rename \rightarrow$  Enter a name

### Changing Order of Saved Pages

### In Yahoo! Keitai

 $\fbox{$\blacksquare$} \rightarrow Yahoo! \rightarrow Saved pages \rightarrow \text{Highlight} \\ \text{entry} \rightarrow \fbox{$\blacksquare$} \rightarrow Change \ order \rightarrow \text{Use} \r{$1$} \\ \text{to} \\ \text{move cursor to a destination} \rightarrow \r{$\blacksquare$} (Select)$ 

### In PC Site Browser

 $\blacksquare \rightarrow Yahoo! \rightarrow PC site browser \rightarrow Saved pages \rightarrow Highlight entry \rightarrow \boxdot \rightarrow Change order \rightarrow Use [] to move cursor to a destination \rightarrow \blacksquare (Select)$ 

### In a page

In a page,  $\textcircled{V} \rightarrow Bookmarks \rightarrow Open \ list \rightarrow$ Highlight entry  $\rightarrow \fbox{V} \rightarrow Change \ order \rightarrow$  Use  $\fbox{I}$  to move cursor to a destination  $\rightarrow$  (Select)

### Deleting Yahoo! Keitai Saved Pages

 $\blacksquare \rightarrow Yahoo! \rightarrow Saved pages$ 

### To delete an item

Highlight entry  $\rightarrow$   $\Sigma$ ?  $\rightarrow$  *Delete*  $\rightarrow$  *Selected*  $\rightarrow$  *Yes* 

### To delete multiple items

 $\overrightarrow{\mathbf{v}} \rightarrow Delete \rightarrow Multiple \rightarrow \text{Check entry} \rightarrow \overrightarrow{\mathbf{v}}$  (Delete)  $\rightarrow Yes$ 

### To delete all items

 $rac{} rac{} rac$ 

 Alternatively, in a page, x→ Saved pages → Open list → Highlight entry → x→ Select Delete.

### **Deleting PC Site Browser Saved Pages**

 $\blacksquare \rightarrow Yahoo! \rightarrow PC \text{ site browser} \rightarrow Saved pages$ 

### To delete an item

Highlight entry  $\rightarrow$   $\Sigma' \rightarrow$  Delete  $\rightarrow$  Selected  $\rightarrow$  Yes

#### To delete multiple items

 $\overrightarrow{P} \rightarrow Delete \rightarrow Multiple \rightarrow Check entry \rightarrow \overrightarrow{P} (Delete) \rightarrow Yes$ 

### To delete all items

 $\boxed{\mathbf{x}} \rightarrow Delete \rightarrow All \rightarrow \text{Enter Phone Password} \\ \rightarrow \boxed{\mathbf{a}} (OK) \rightarrow Yes$ 

Alternatively, in a page, → Saved pages →
 Open list → Highlight entry → → Select
 Delete.

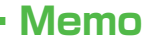

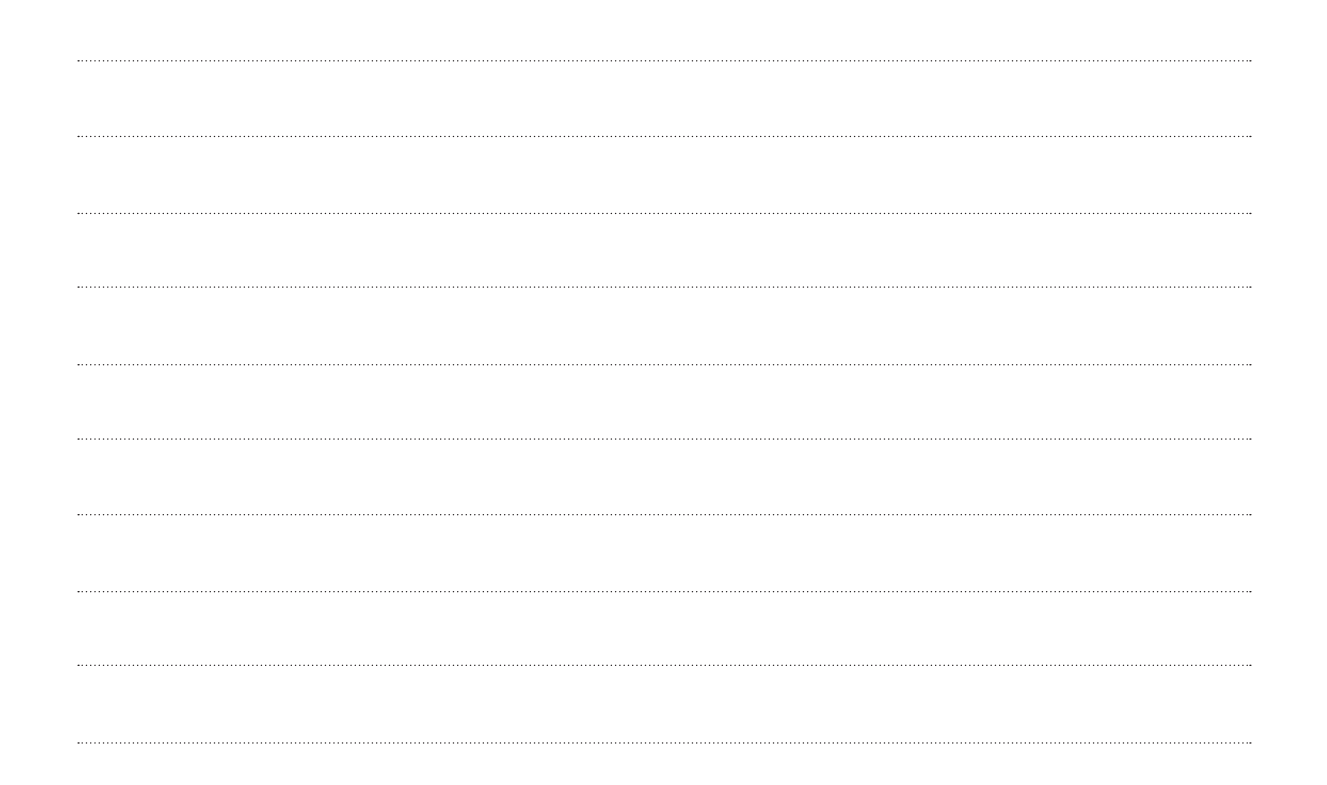